## Wycofanie Zgłoszenia Projektu Akademickiego lub

- 1. Jeżeli organizacja nie chce dalej procedować Zgłoszenia Projektu Akademickiego lub wycofuje się z realizacji Projektu Akademickiego powinna odpowiednio odnotować to w systemie.
- 2. W przypadku zgłoszeń, które pozostają robocze, czyli nie zostały jeszcze przekazane do akceptu zarządu organizacji, zgłoszenie takie należy usunąć. Na etapach *Inicjacja* oraz *Informacje Podstawowe* członek zarządu zakładający zgłoszenie oraz ewentualnie koordynator mają widoczną opcje *Usuń*. Usunięcie następuje poprzez wybranie tego przycisku i potwierdzenie w pojawiającym się okienku. Zgłoszenie zostaje wówczas bezpowrotnie usunięte.

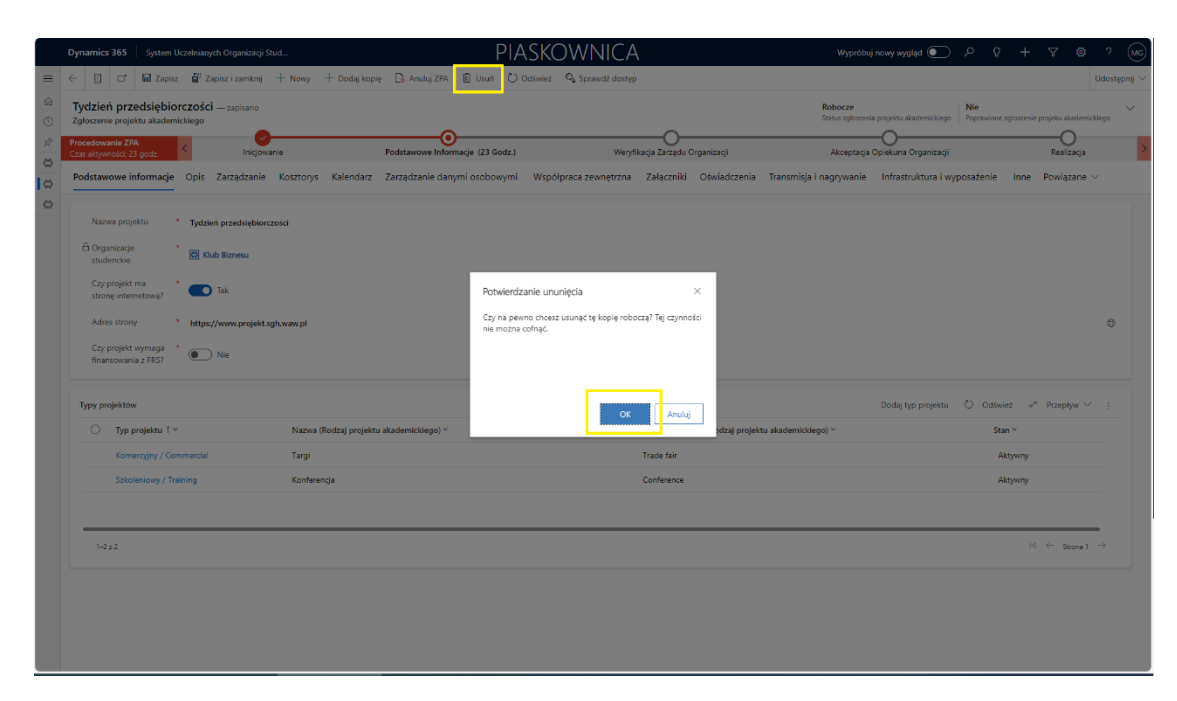

Rysunek 1. Usuwanie ZPA

3. W przypadku zgłoszeń, które zostały przekazane do akceptacji, na każdym etapie przed osiągnięciem statusu *Realizacja* członek zarządu oraz koordynator projektu mogą je anulować. W takim przypadku należy uzupełnić komentarz w sekcji *Inne*, a następnie wybrać przycisk *Anuluj ZPA*. Zgłoszenie zmienia status na *Anulowane*. Anulowane ZPA nie podlega dalszemu procesowi akceptacji oraz nie powoduje utworzenia projektu.

| III Power Apps Syst              | tem Uczelnianych Organizacji Stud              | PIASKOWNICA                                                                                                    | Nowy wyględ 💶 🔎 +                                                           | 7 0 ?                 | 1 |
|----------------------------------|------------------------------------------------|----------------------------------------------------------------------------------------------------|-----------------------------------------------------------------------------|-----------------------|---|
| ■                                | ← Cf 🛛 Zapisz 👹 Zap                            | zz Laminij - Hieny - Add cop [ Cancel ZM 👔 Usuni - C) Odininist - Q, Samest disates - Bji Proces                                                                                                    |                                                                             | (2) Udoztype          | • |
| Ostatnio używane  ✓ Przypięto  ✓ | — zapisano<br>Zgloszenie projektu akademickieg |                                                                                                    | Weryfikacja zarządu organizacji<br>Status zgłoszenia projektu akademickiego | Nie Request corrected | ~ |
| Coganização Rejestr Organização  | Cast addywrofict 5 min C                       | inconenie informaçe Restaneove Winnyflasçi Zarasê Ogunazyî (2 Min) Akaptaça Comune Ogunazyî<br>5. Zaraştaninê Kastorys Kalêndar: Zaraştaninê danymî socibonymî Wipolgraza zevineţtrana. Zalqcanikî: Oswiadcanini Tarasmigi nagyyvanê infrastruktura ivgosateme Îme pivaşta | Realisa                                                                     | đian                  | > |
| C Zgłoszenia<br>C Projekty       | Nagrody 🖞 🛞 N                                  |                                                                                                    |                                                                             |                       |   |
|                                  | Cancellation Decision Comment                  |                                                                                                    |                                                                             |                       |   |
|                                  | Cancellation Decision<br>Comment               |                                                                                                    |                                                                             |                       |   |
|                                  | Board Member Decision Comment                  |                                                                                                    |                                                                             |                       |   |
|                                  | Board Member<br>Decision Comment               |                                                                                                    |                                                                             |                       |   |
|                                  |                                                |                                                                                                    |                                                                             |                       |   |
|                                  |                                                |                                                                                                    |                                                                             |                       |   |
|                                  |                                                |                                                                                                    |                                                                             |                       |   |
|                                  |                                                |                                                                                                    |                                                                             |                       |   |
|                                  |                                                |                                                                                                    |                                                                             |                       |   |
|                                  |                                                |                                                                                                    |                                                                             |                       |   |

Rysunek 2. Anulowanie ZPA

4. Jeżeli zgłoszenie zostało zaakceptowane i przekazane do realizacji, zostaje założony Projekt. W przypadku rezygnacji z realizacji na tym etapie, należy anulować już nie zgłoszenie, a projekt. Może to zrobić członek zarządu, który zakładał ZPA lub koordynator projektu zarówno na etapie *Zgłoszony do Realizacji* jak i *Realizacja*. Anulowanie odbywa się poprzez wybranie dedykowanej opcji na poziomie projektu poprzedzone uzupełnieniem komentarza w zakładce Inne. Status Anulowany jest końcowym statusem projektu.

| Oynamics 365                            | System Uo                | zelnianych Organ | izacji Stud | -             |             |                  |           | PIAS      | SKOWNICA               | <b>N</b>           |                | w <sub>i</sub> | /próbuj nowy wygl | ląd 💽     | <u>۶</u>   | +             | 7 (                         | 9       |
|-----------------------------------------|--------------------------|------------------|-------------|---------------|-------------|------------------|-----------|-----------|------------------------|--------------------|----------------|----------------|-------------------|-----------|------------|---------------|-----------------------------|---------|
|                                         | 🖬 Zapisz                 | ➢ Zmień zgło     | szenie 🔓    | Zapisz i zar  | mknij 🤅     | 🕄 Anuluj projekt | 🗓 Usuń    | 🕐 Odśwież | 🔍 Sprawdź dostęp       |                    |                |                |                   |           |            |               |                             | Ud      |
| Tydzień biz<br>Projekt akademi          | <b>nesu</b> — zap<br>cki | isano            |             |               |             |                  |           |           | -                      |                    | _              |                |                   |           |            | Zgl<br>Stat   | loszony do r<br>us projektu | ealizad |
| lealizacja projekt<br>zas aktywności: 3 | tu akad<br>8 dni         | <                | Zglo        | szony Do Real | lizacji (38 | D)               |           | R         | ealizacja              | Zakoń              | czony - Do Ro: | liczenia       |                   |           | Zakończo   | O<br>ny - Roz | liczony                     |         |
| Podstawowe ir                           | nformacje                | Opis Członk      | owie zesp   | ołu projekto  | wego        | Zarządzanie      | Kosztorys | Kalendarz | Zarządzanie danymi o   | sobowymi Współprac | a zewnętrzni   | Załącznik      | i Inny …          |           |            |               |                             |         |
| Nagrody w pro                           | ojekcie akade            | mickim           |             |               |             |                  |           |           |                        |                    |                |                | Odśwież           | ₀⁄ª Przej | olyw 🗸 🗄   | ē Uruc        | hom raport                  | ~       |
| Nazv                                    | wa↑∽                     |                  |             |               |             |                  |           |           |                        | Wysokość nagrod    | ∕ × Za co p    | zyznawana jes  | t nagroda ~       | Link      | do zasad 🗸 |               |                             |         |
|                                         |                          |                  |             |               |             |                  |           |           | Reals destance of dam. | -                  |                |                |                   |           |            |               |                             |         |
|                                         |                          |                  |             |               |             |                  |           |           | Brak döstépnych dany   | cn                 |                |                |                   |           |            |               |                             |         |
|                                         |                          |                  |             |               |             |                  |           |           |                        |                    |                |                |                   |           |            |               |                             | _       |
| 0-0 z 0                                 |                          |                  |             |               |             |                  |           |           |                        |                    |                |                |                   |           |            | 14            | ← Stroni                    | 1 →     |
| Powód anulov                            | vania                    |                  |             |               |             |                  |           |           |                        |                    |                |                |                   |           |            |               |                             |         |
| Powód anu                               | Iowania                  |                  |             |               |             |                  |           | 1         |                        |                    |                |                |                   |           |            |               |                             |         |
|                                         |                          |                  |             |               |             |                  |           | <b>_</b>  |                        |                    |                |                |                   |           |            |               |                             |         |
| Komentarz do                            | decyzji opieł            | tuna organizacji |             |               |             |                  |           |           |                        |                    |                |                |                   |           |            |               |                             |         |
| A Komentarz<br>opiekuna o               | do decyzji<br>rganizacji |                  |             |               |             |                  |           |           |                        |                    |                |                |                   |           |            |               |                             |         |
| Komentarz do                            | decyzji zarzą            | du               |             |               |             |                  |           |           |                        |                    |                |                |                   |           |            |               |                             |         |
| A Komentarz                             |                          |                  |             |               |             |                  |           |           |                        |                    |                |                |                   |           |            |               |                             |         |

Rysunek 3. Anulowanie projektu